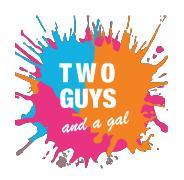

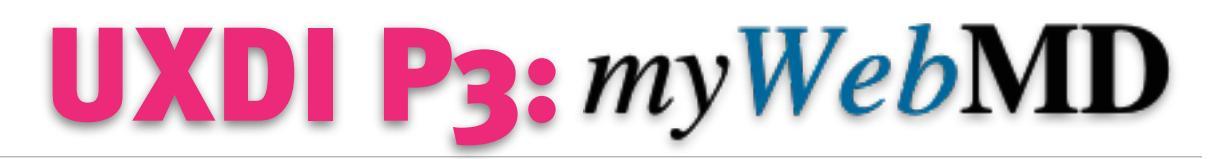

# **USER EXPERIANCE SPESIFICATION DOCUMENTS**

| uxdi Project 3: myWebMD |                       |
|-------------------------|-----------------------|
| John Vukusic            | UX Designer           |
| Lindsay Aovnat          | UX Designer           |
| Maor                    | UX / Project Manager. |

# **Overview**

**Project Overview** 

### Goal

Increase user acquisition Increase user retention

**Opportunity** Personalize the experience to self/other to help sort thru the massive amount of data to the information they need.

| UXDI Project 3: WebMD |                       |
|-----------------------|-----------------------|
| John Vukusic          | UX Designer           |
| Lindsay Aovnat        | UX Designer           |
| Maor                  | UX / Project Manager. |

# **Table of Contents**

Chapter 01Style GuideChapter 02High-Level Information Architecture<br/>(High Level App Map / Navigation Structure)Chapter 03High Fidelity Screens + AnnotationsChapter 04Link to first prototypeChapter 05Link to final prototype

Do NOT include:

\* Persona

\* Interview questions and quotes

\* Research Plan

| UXDI Project 3: WebMD    |                       |
|--------------------------|-----------------------|
| John Vukusic UX Designer |                       |
| Lindsay Aovnat           | UX Designer           |
| Maor                     | UX / Project Manager. |

# Roboto

| H               | eadline     | Regula       | r 24pt |
|-----------------|-------------|--------------|--------|
| Tit             | tle         | Medium       | 20pt   |
| Su              | bheader     | Regular 16   | pt     |
| Boo             | dy 2 / Menu | Medium 14p   | ot     |
| Boo             | dy 1        | Regular 14p  | t      |
| Сар             | tion        | Regular 12pt |        |
| BU <sup>.</sup> | TTON        | MEDIUM 14    | PT     |
|                 | Түрегасе    |              |        |
|                 | Primary     | #000000      | 87%    |
|                 | Secondary   | #000000      | 54%    |
|                 | Disabled    | #000000      | 38%    |
|                 |             |              |        |

# INTERFACE

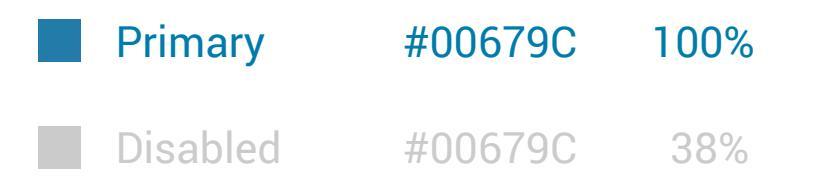

| uxdı Project 3: myWebMD |                       |
|-------------------------|-----------------------|
| John Vukusic            | UX Designer           |
| Lindsay Aovnat          | UX Designer           |
| Maor                    | UX / Project Manager. |

# **Style Guide**

Logo

# *myWeb*MD

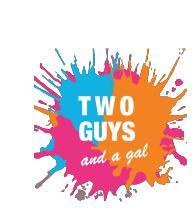

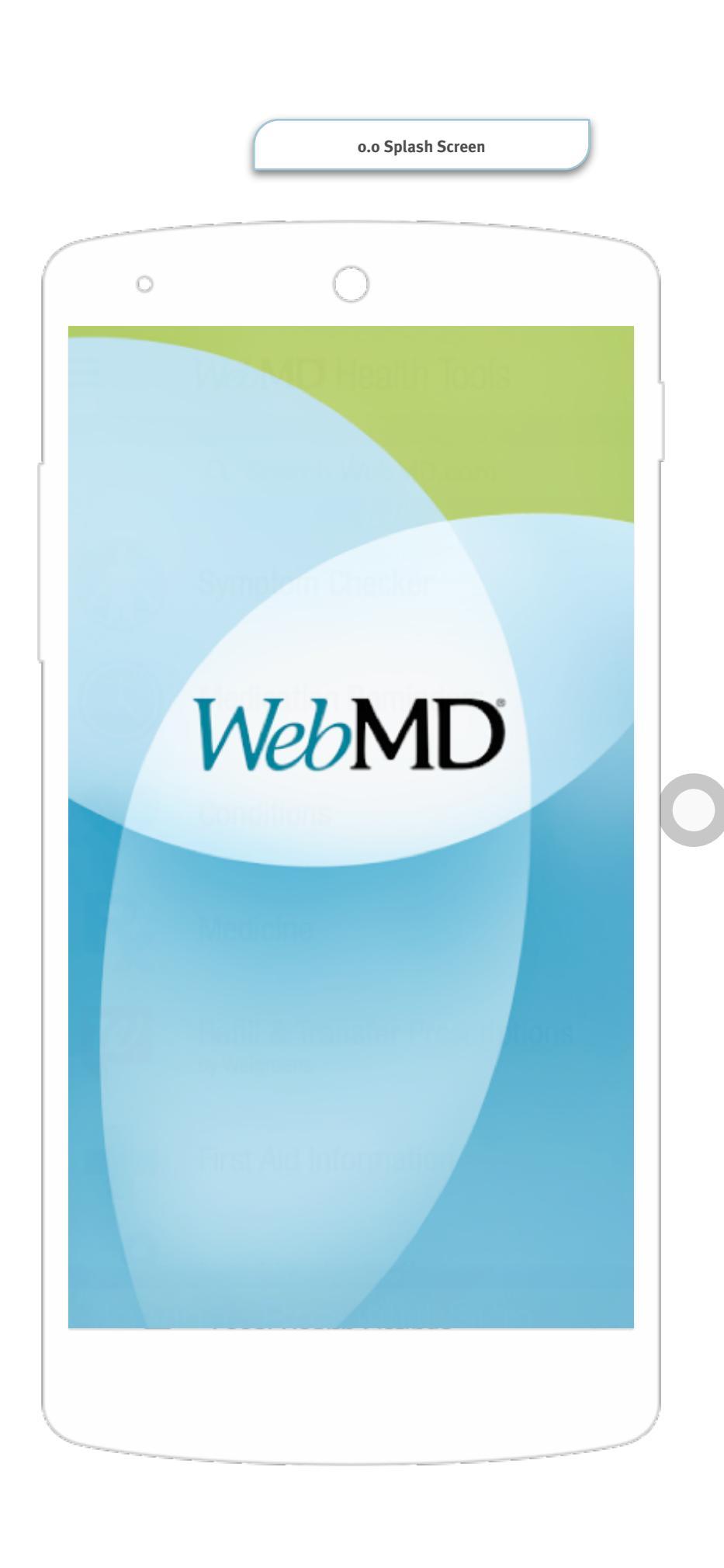

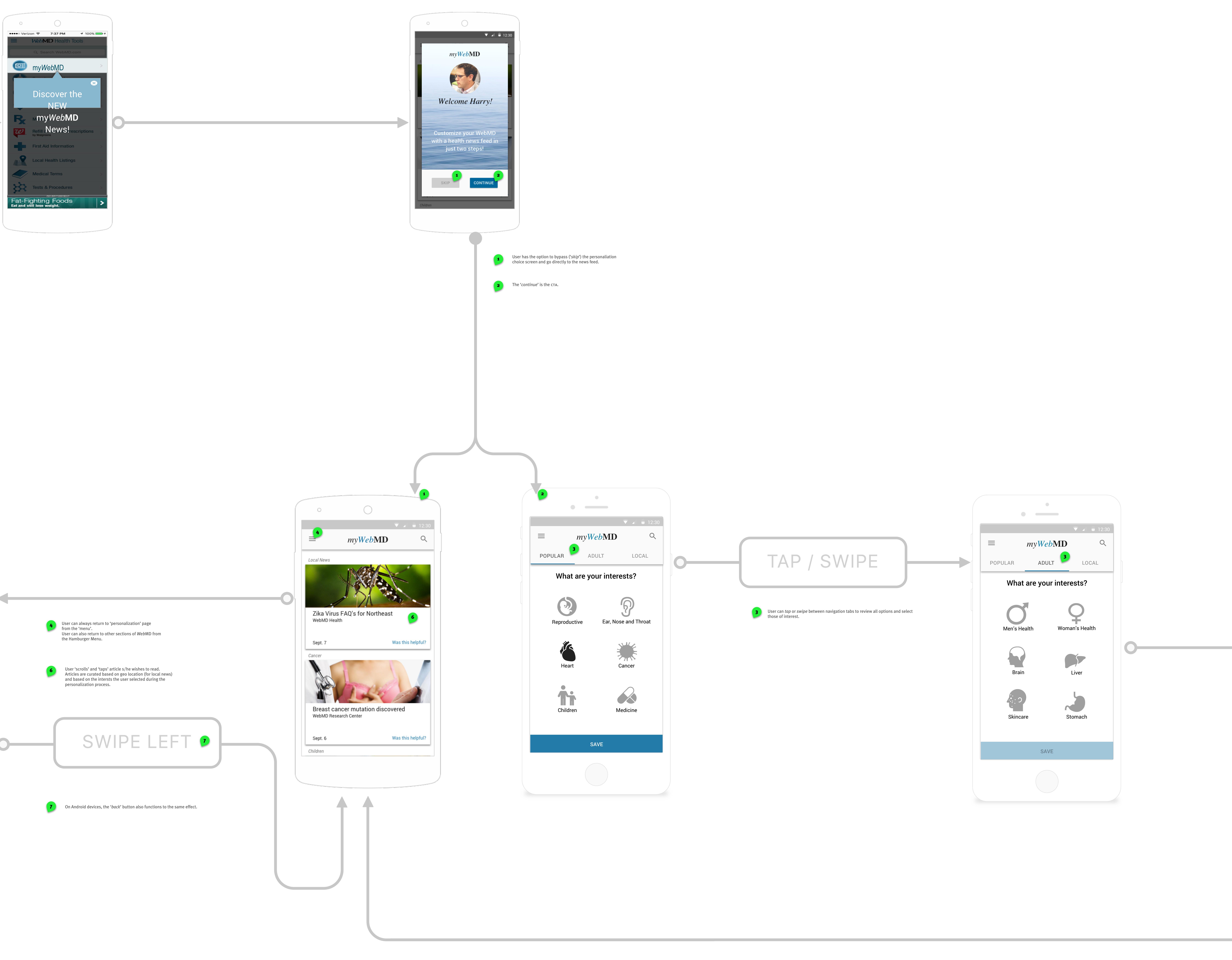

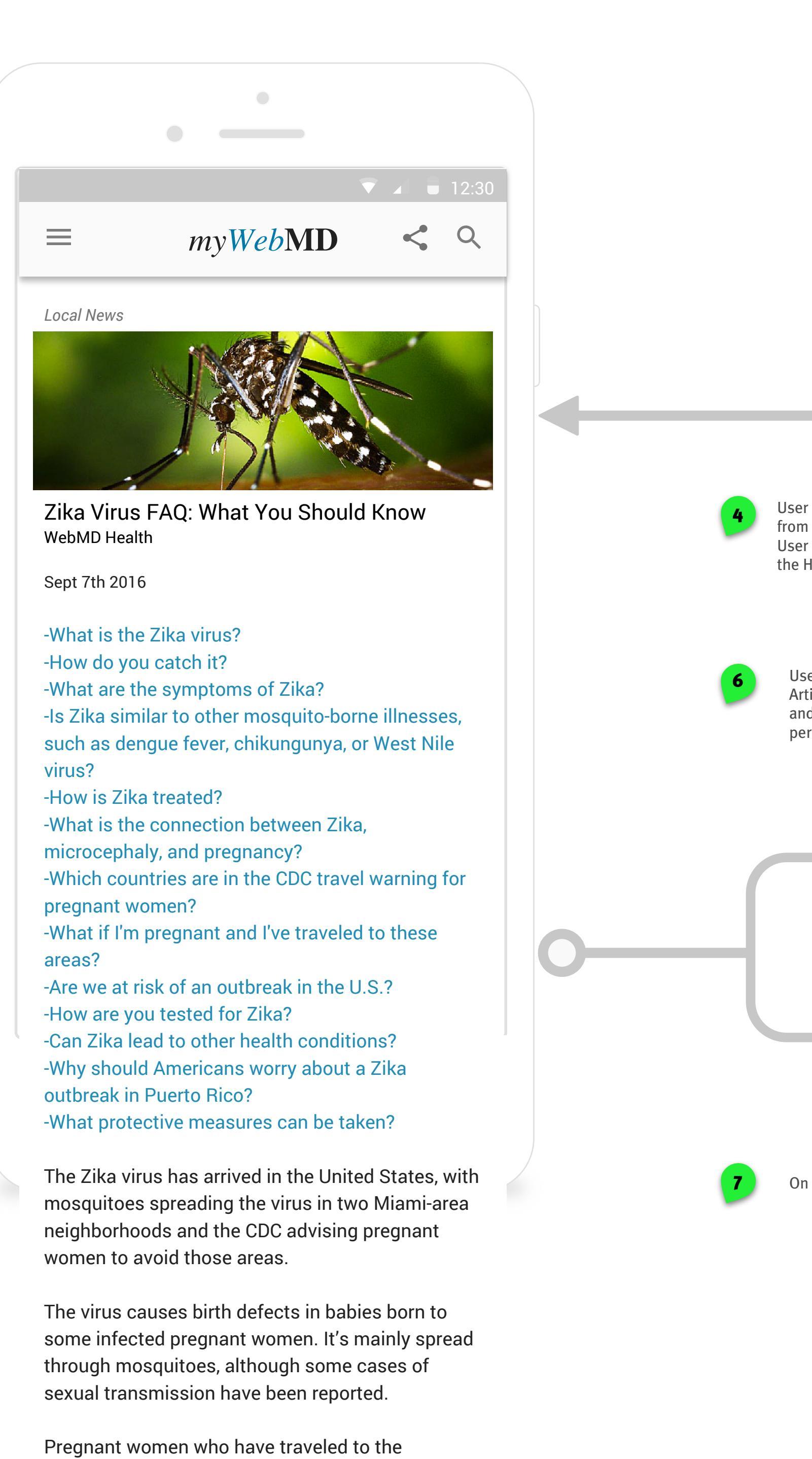

Beach should see their doctor about getting tested,

the CDC says. Pregnant women and their partners who live in the areas or must travel there should

The areas are just north of downtown Miami and

"We're in the midst of mosquito season and expect

come," CDC Director Tom Frieden, MD, MPH, said in

warnings for pregnant women in countries where

The disease can cause fever, rash, joint pain, and

redness in the whites of the eye. But most people

more Zika infections in the days and months to

a statement. That agency has also issued travel

Miami Beach between 8th and 28th streets,

according to the Florida Department of Health.

take steps to avoid mosquito bites.

the disease is spreading.

won't know they have it.

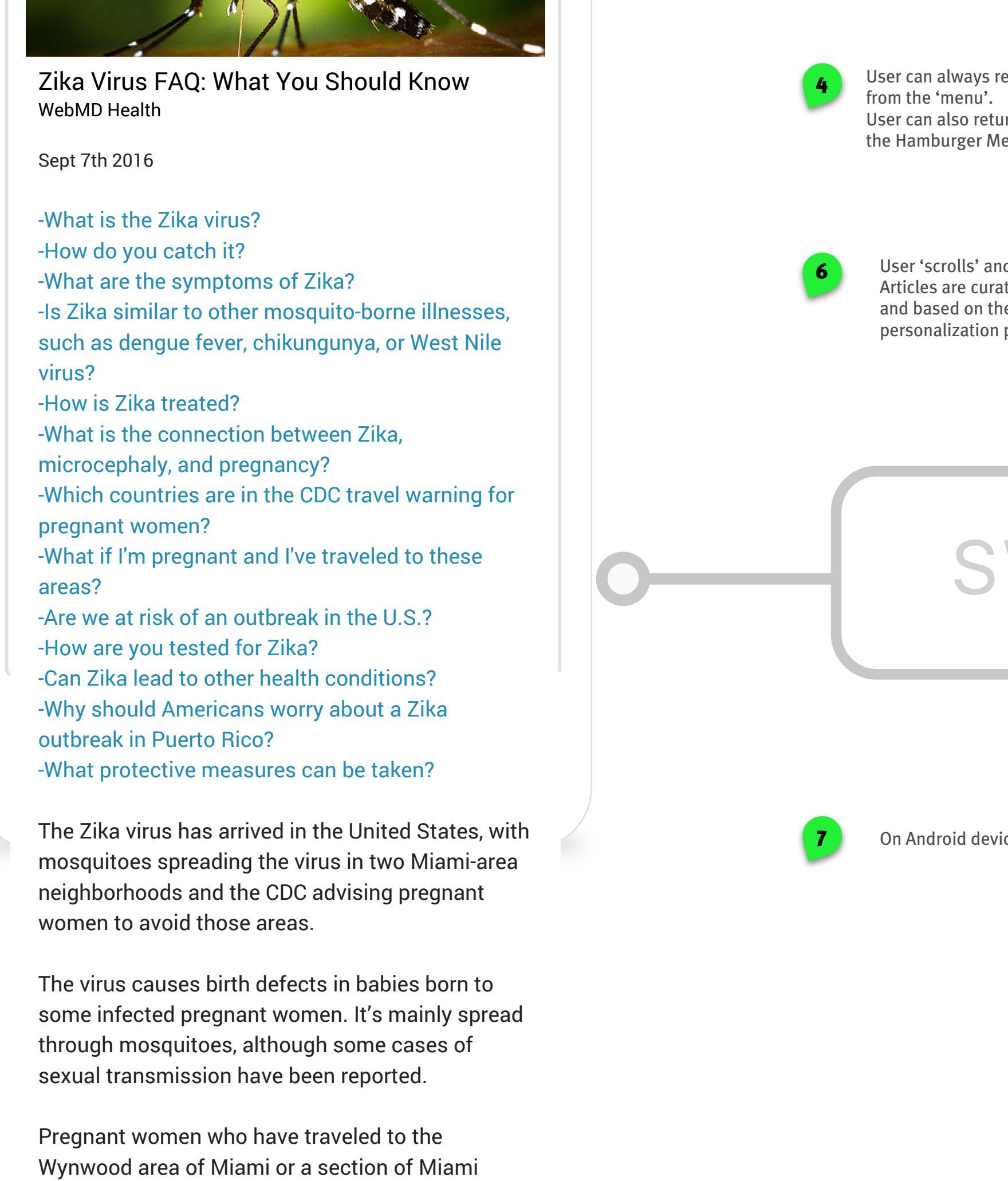

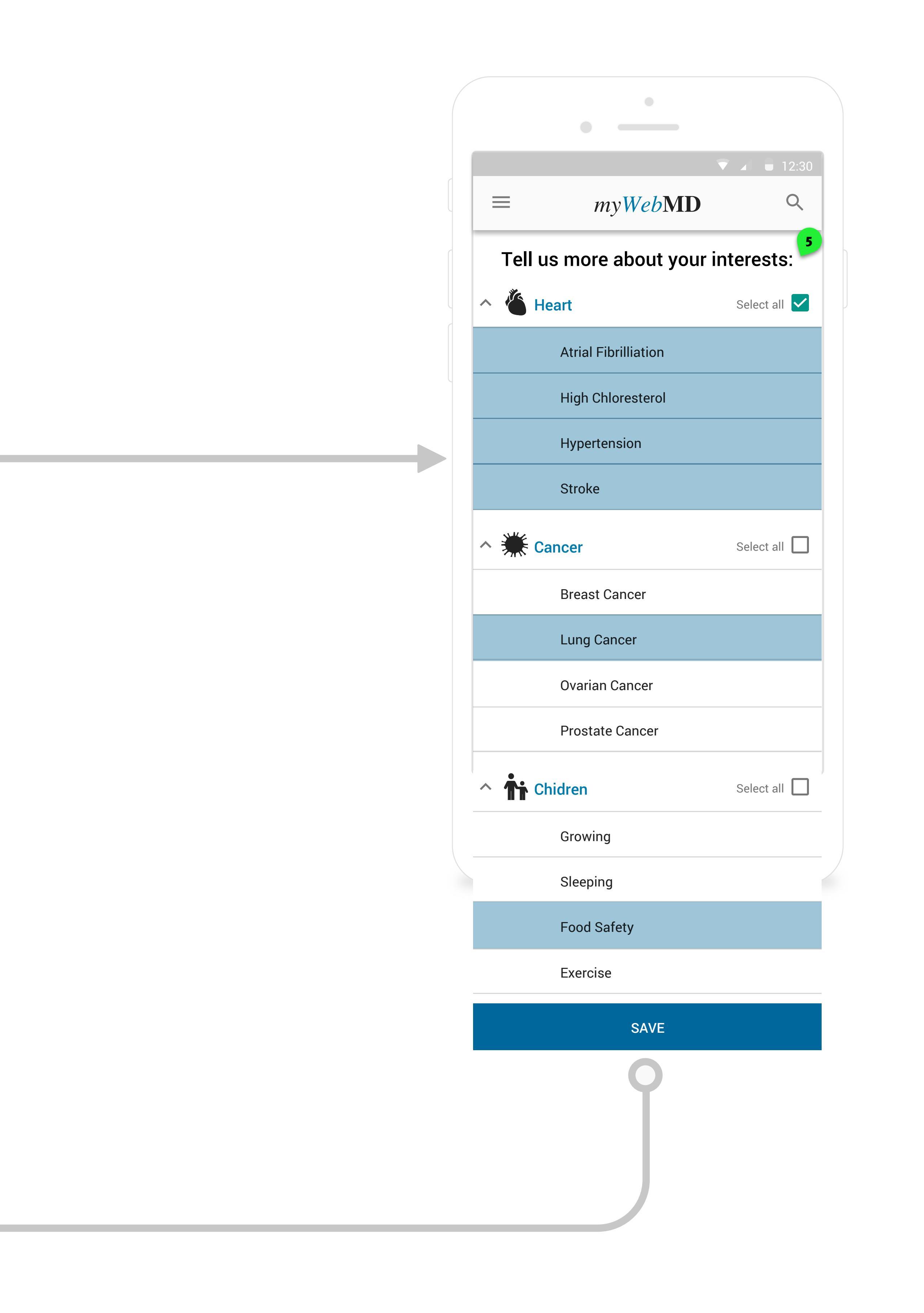

*5 'Drill Down Menu*' to refine main categories for further personalization.

# **High Fidelity Screens & Annotations**

| UXDI Project 3: WebMD |                       |
|-----------------------|-----------------------|
| John Vukusic          | UX Designer           |
| Lindsay Kovnat        | UX Designer           |
| Maor                  | UX / Project Manager. |

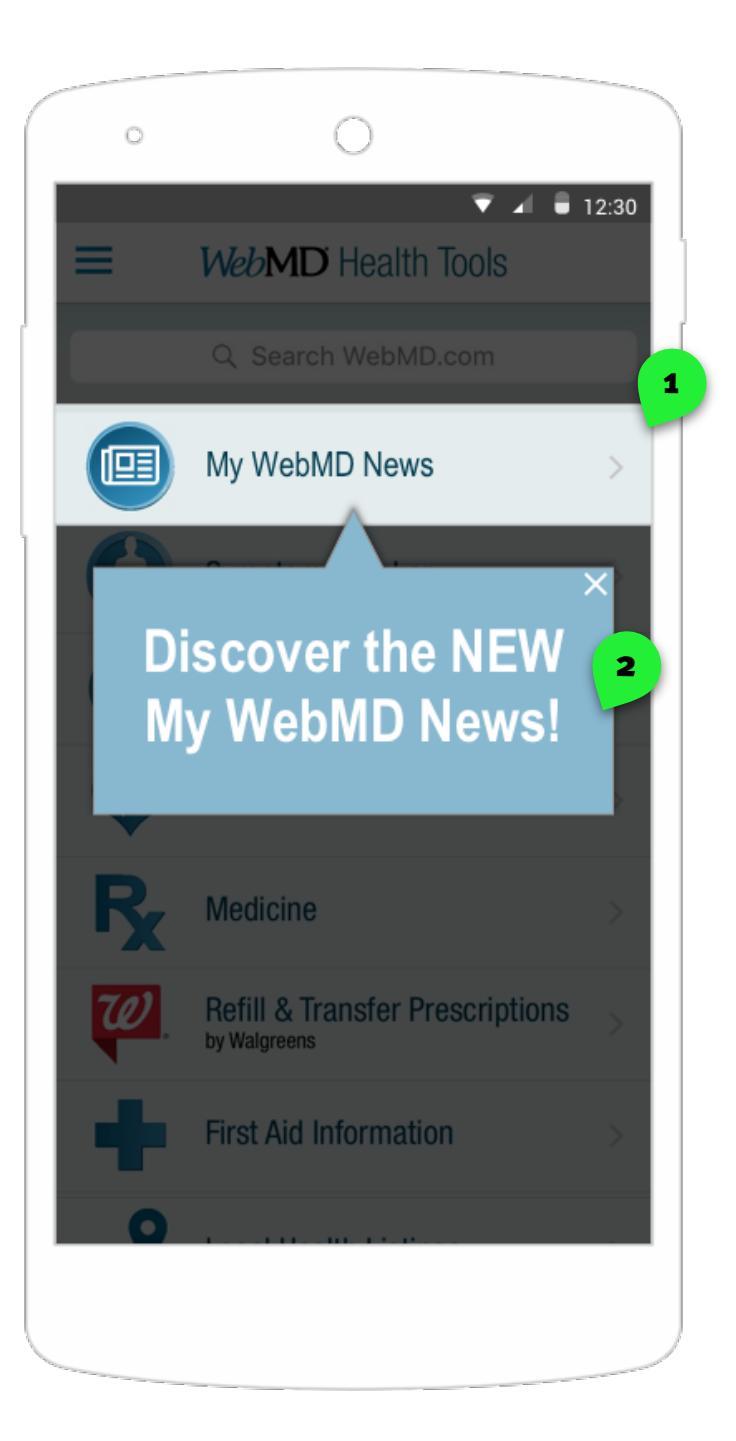

# 01.00 Annotations

### Notes

1. My WebMD, our new feature

2. Overlay appears for the first time on top of the home screen to introduce the user to the new feature, My WebMD.

| UXDI Project 3: WebMD |                       |
|-----------------------|-----------------------|
| John Vukusic          | UX Designer           |
| Lindsay Kovnat        | UX Designer           |
| Maor                  | UX / Project Manager. |

# **High Fidelity Prototype Version 1**

| UXDI Project 3: WebMD |                       |
|-----------------------|-----------------------|
| John Vukusic          | UX Designer           |
| Lindsay Kovnat        | UX Designer           |
| Maor                  | UX / Project Manager. |

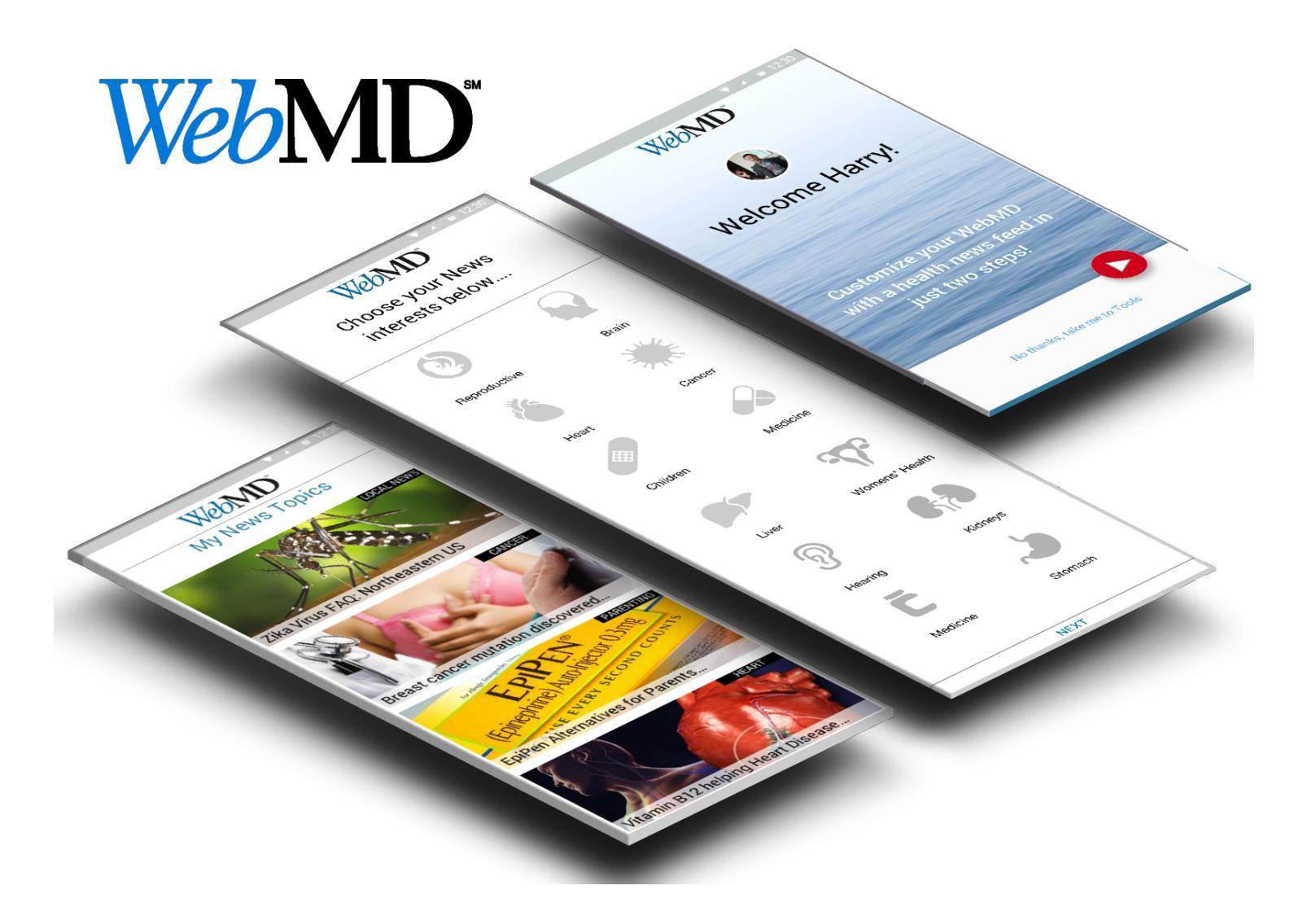

# https://invis.io/SA8IM5546

| UXDI Project 3: WebMD |                       |
|-----------------------|-----------------------|
| John Vukusic          | UX Designer           |
| Lindsay Kovnat        | UX Designer           |
| Maor                  | UX / Project Manager. |

# **High Fidelity Prototype Final Version**

| UXDI Project 3: WebMD |                       |
|-----------------------|-----------------------|
| John Vukusic          | UX Designer           |
| Lindsay Kovnat        | UX Designer           |
| Maor                  | UX / Project Manager. |

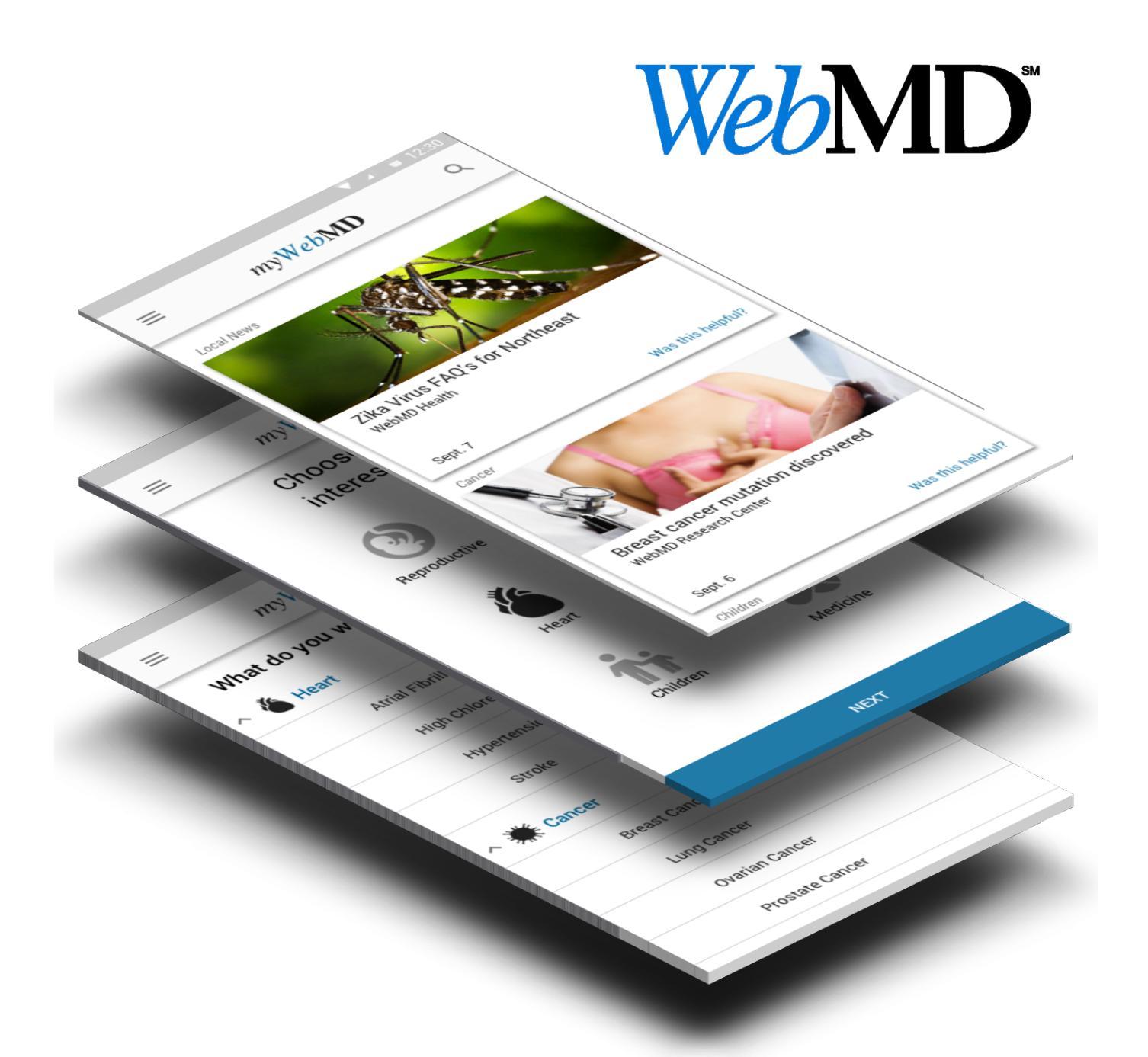

# https://invis.io/CR8JFI1EP

| UXDI Project 3: WebMD |                       |
|-----------------------|-----------------------|
| John Vukusic          | UX Designer           |
| Lindsay Kovnat        | UX Designer           |
| Maor                  | UX / Project Manager. |

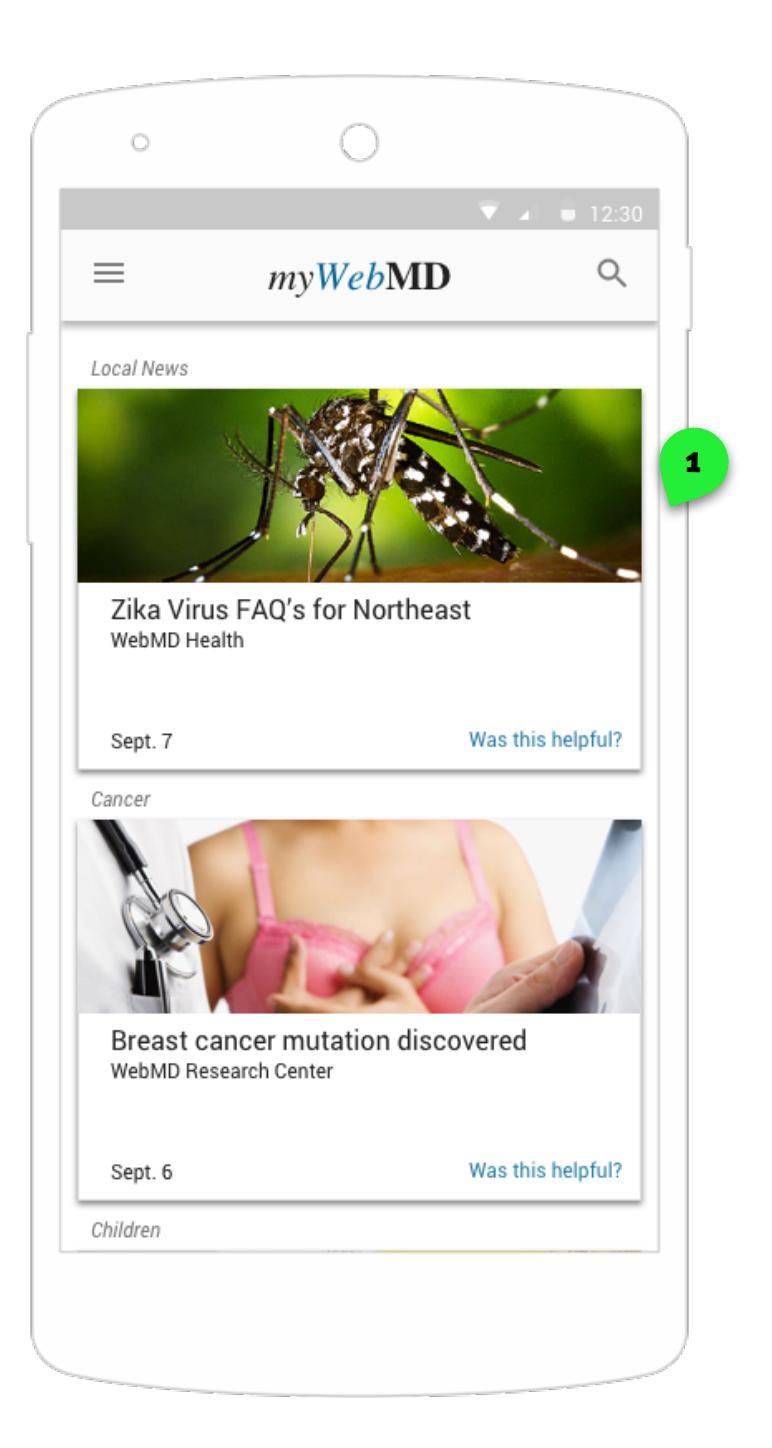

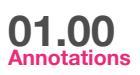

1. My newsfeed before it has been personalized

| UXDI Project 3: WebMD |                       |
|-----------------------|-----------------------|
| John Vukusic          | UX Designer           |
| Lindsay Kovnat        | UX Designer           |
| Maor                  | UX / Project Manager. |

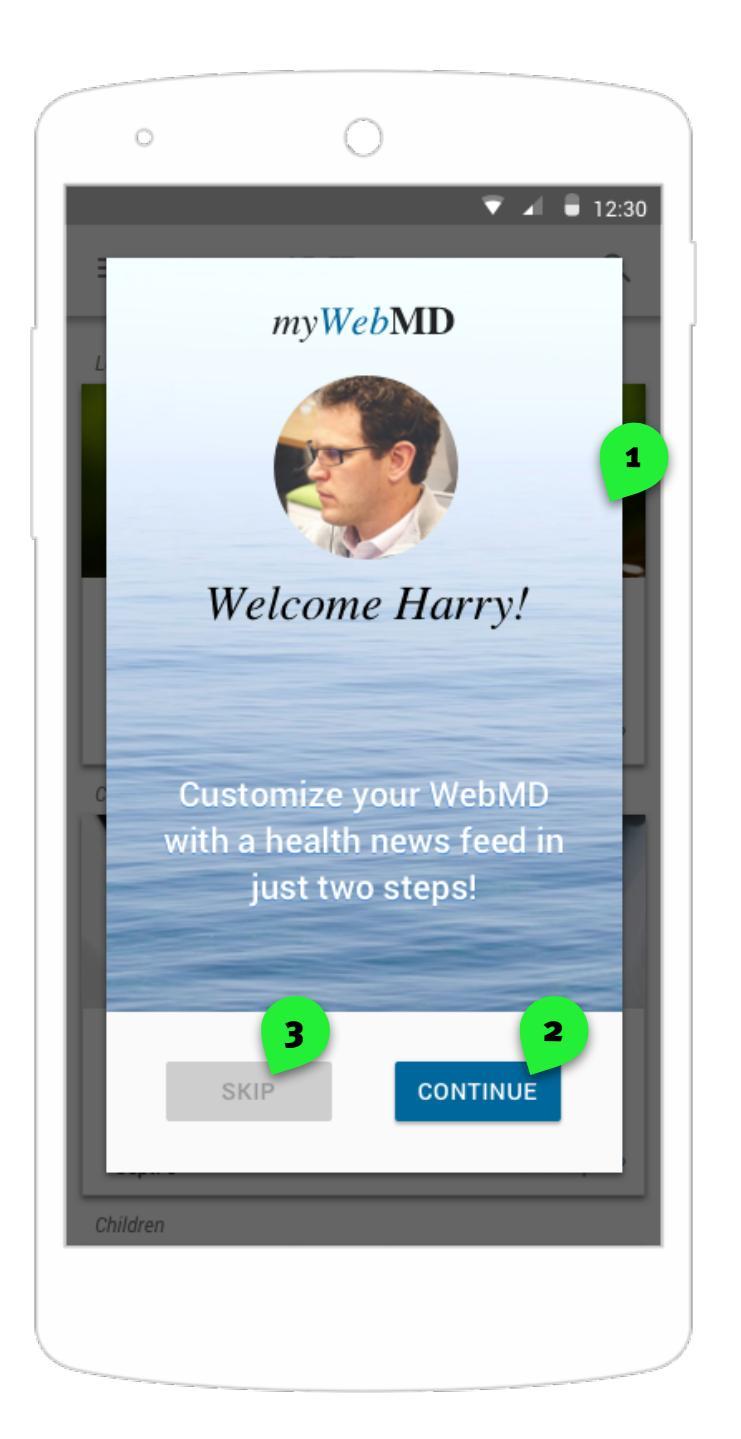

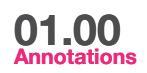

newsfeed.

 Overlayed imaged that appears on top of news feed that instructs user to set up personal newsfeed.
Continue button when tapped takes the user to the set

up screen 3. Tapping the skip button will take the user to a default

| UXDI Project 3: WebMD |                       |
|-----------------------|-----------------------|
| John Vukusic          | UX Designer           |
| Lindsay Kovnat        | UX Designer           |
| Maor                  | UX / Project Manager. |

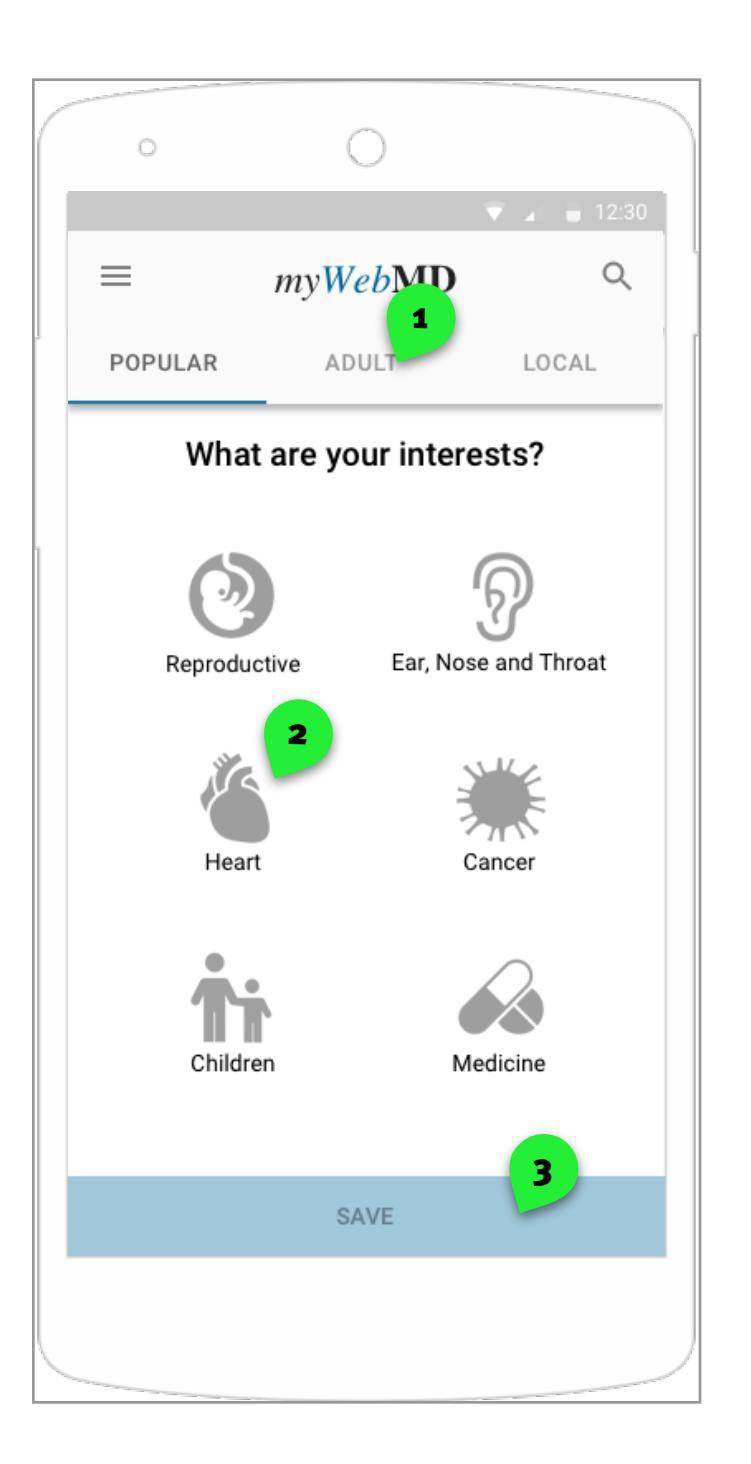

# 01.00 Annotations

### Notes

1. When adult is tapped it takes the user to another option screen where there are more adult focused topics to choose from.

 Button in non active state. When tapped the button darkens. Multiple buttons can be selected at a time
Button in idle state. After icons are selected this button turns active and turns darker blue.

| UXDI Project 3: WebMD |                       |
|-----------------------|-----------------------|
| John Vukusic          | UX Designer           |
| Lindsay Kovnat        | UX Designer           |
| Maor                  | UX / Project Manager. |

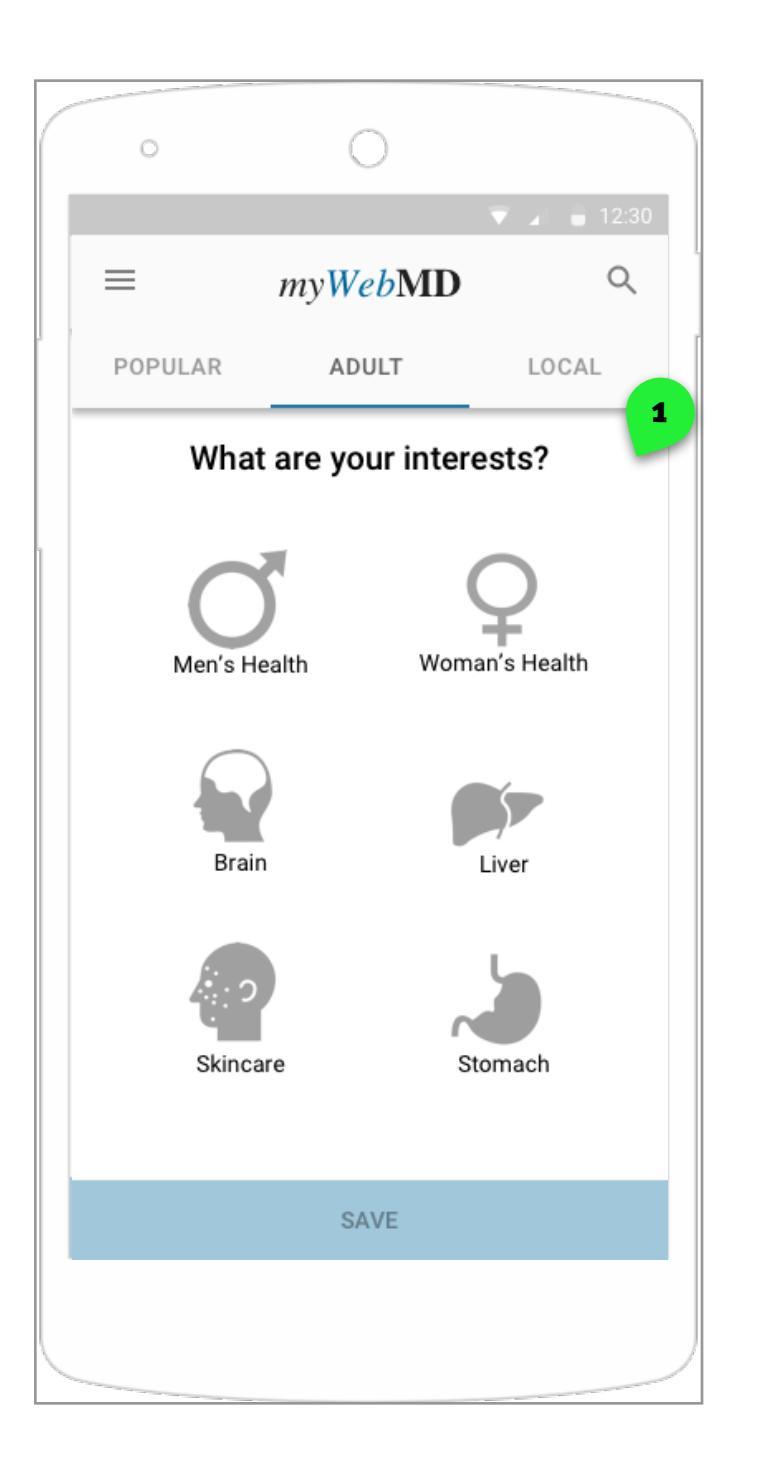

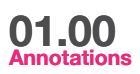

| UXDI Project 3: WebMD |                       |
|-----------------------|-----------------------|
| John Vukusic          | UX Designer           |
| Lindsay Kovnat        | UX Designer           |
| Maor                  | UX / Project Manager. |

<sup>1.</sup> Page 2 of choose your interest page

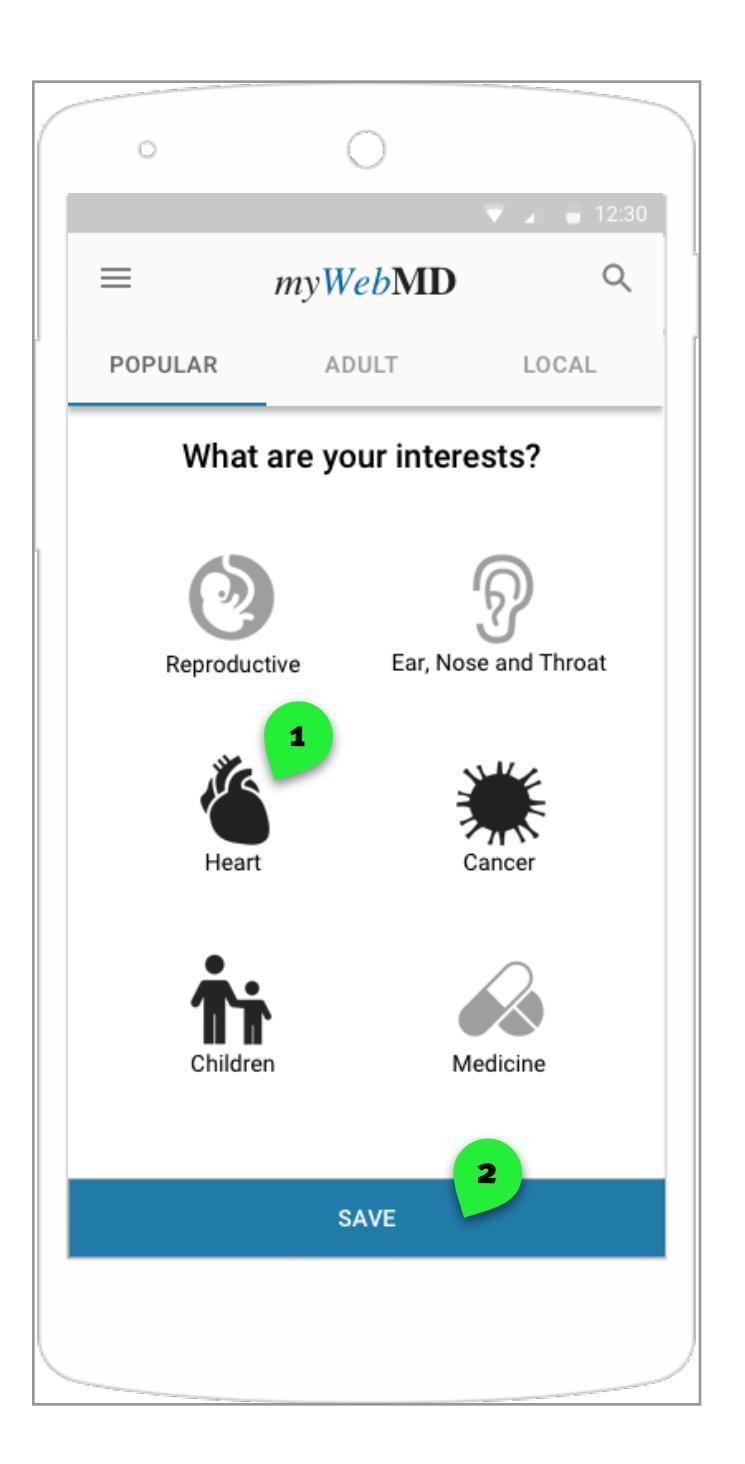

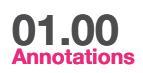

1. The choosen buttons darkens to show it's in the active state

2. The next button darkens and becomes active and clickable

| UXDI Project 3: WebMD |                       |
|-----------------------|-----------------------|
| John Vukusic          | UX Designer           |
| Lindsay Kovnat        | UX Designer           |
| Maor                  | UX / Project Manager. |

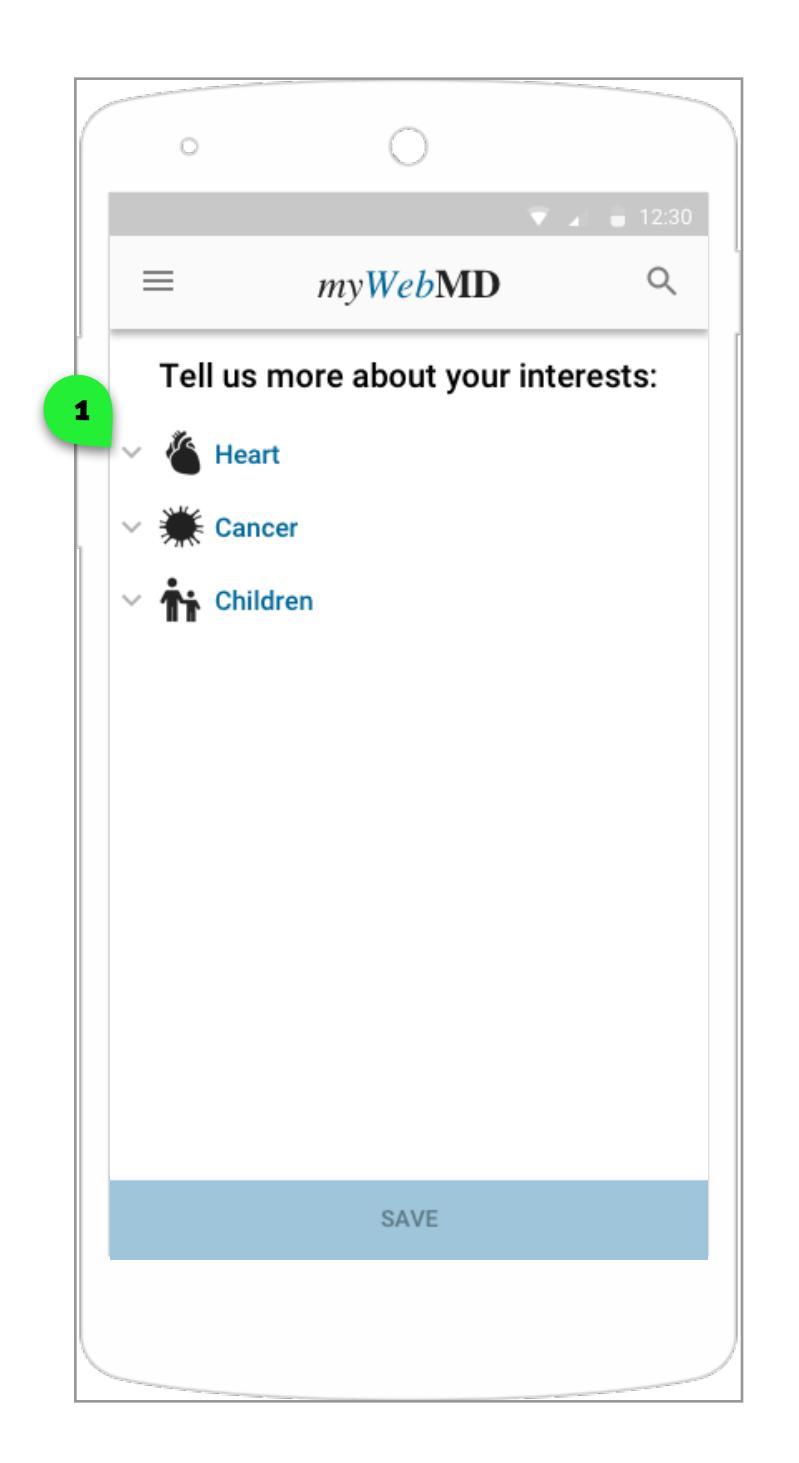

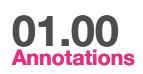

1. Tap the arrow down button a drill down menu unfolds with more specific heart related illnesses to choose from

| UXDI Project 3: WebMD |                       |
|-----------------------|-----------------------|
| John Vukusic          | UX Designer           |
| Lindsay Kovnat        | UX Designer           |
| Maor                  | UX / Project Manager. |

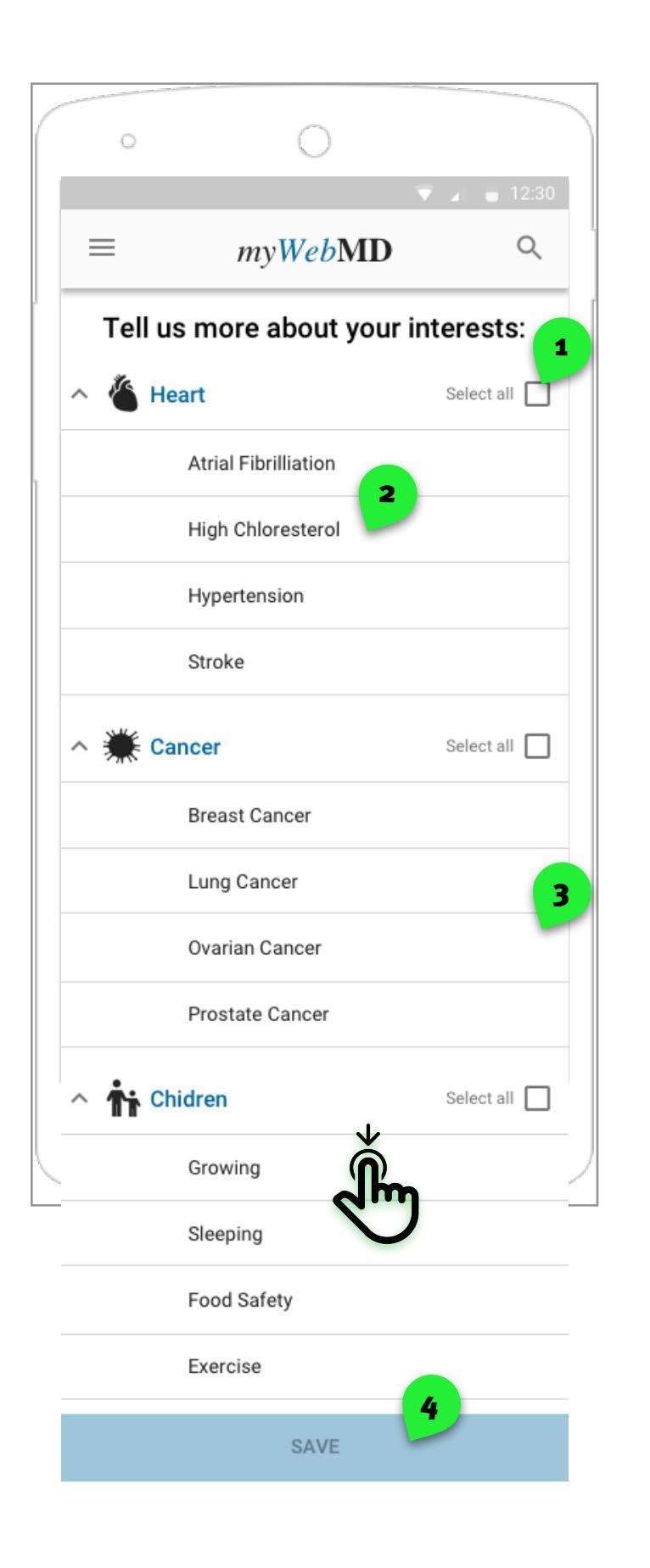

# 01.00 Annotations

### Notes

1. When the select all button is tapped, everything in the category becomes highlighted.

2. Menu opens down

3. Selecting one item is also possible which will highlight one item at a time.

| UXDI Project 3: WebMD |                       |
|-----------------------|-----------------------|
| John Vukusic          | UX Designer           |
| Lindsay Kovnat        | UX Designer           |
| Maor                  | UX / Project Manager. |

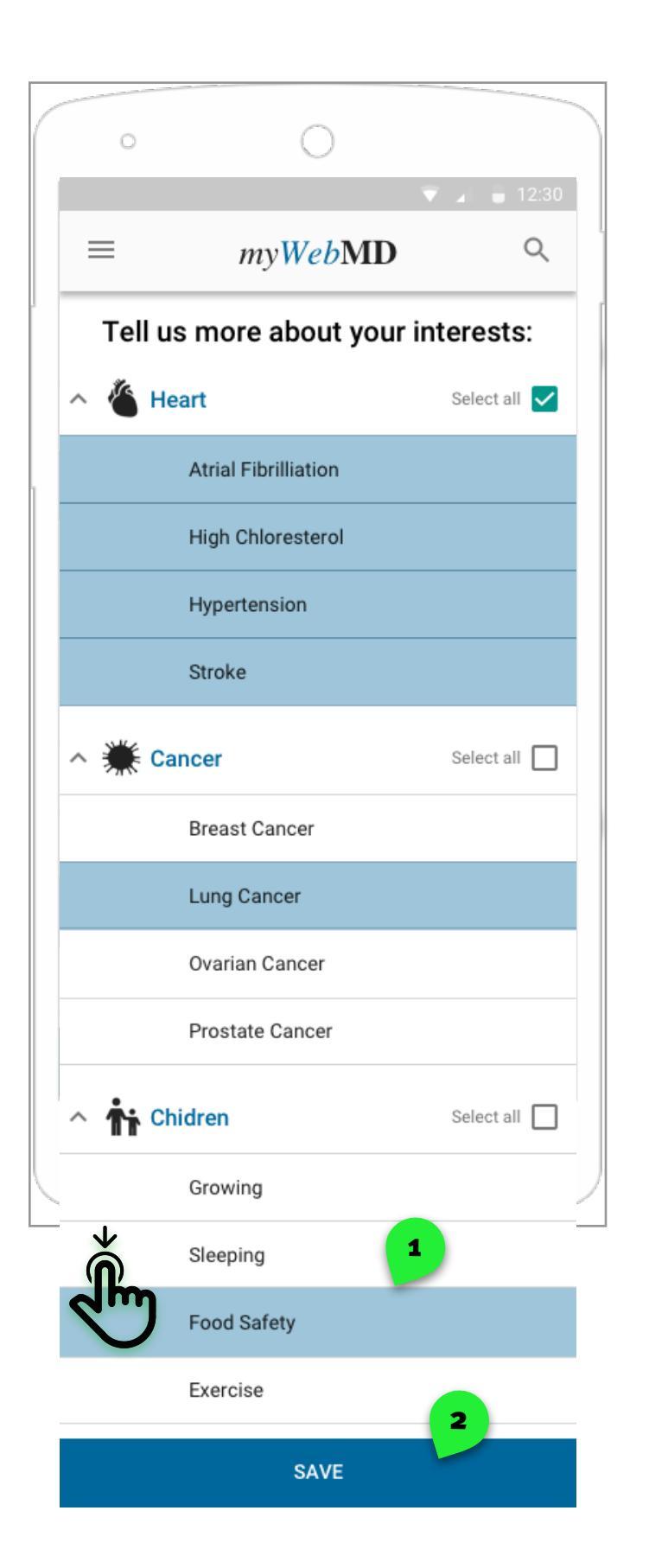

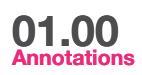

1. Scrolling down is needed to get to the next button.

2. Tap save to move to next screen. Tap on save to go to n

| UXDI Project 3: WebMD |                       |
|-----------------------|-----------------------|
| John Vukusic          | UX Designer           |
| Lindsay Kovnat        | UX Designer           |
| Maor                  | UX / Project Manager. |

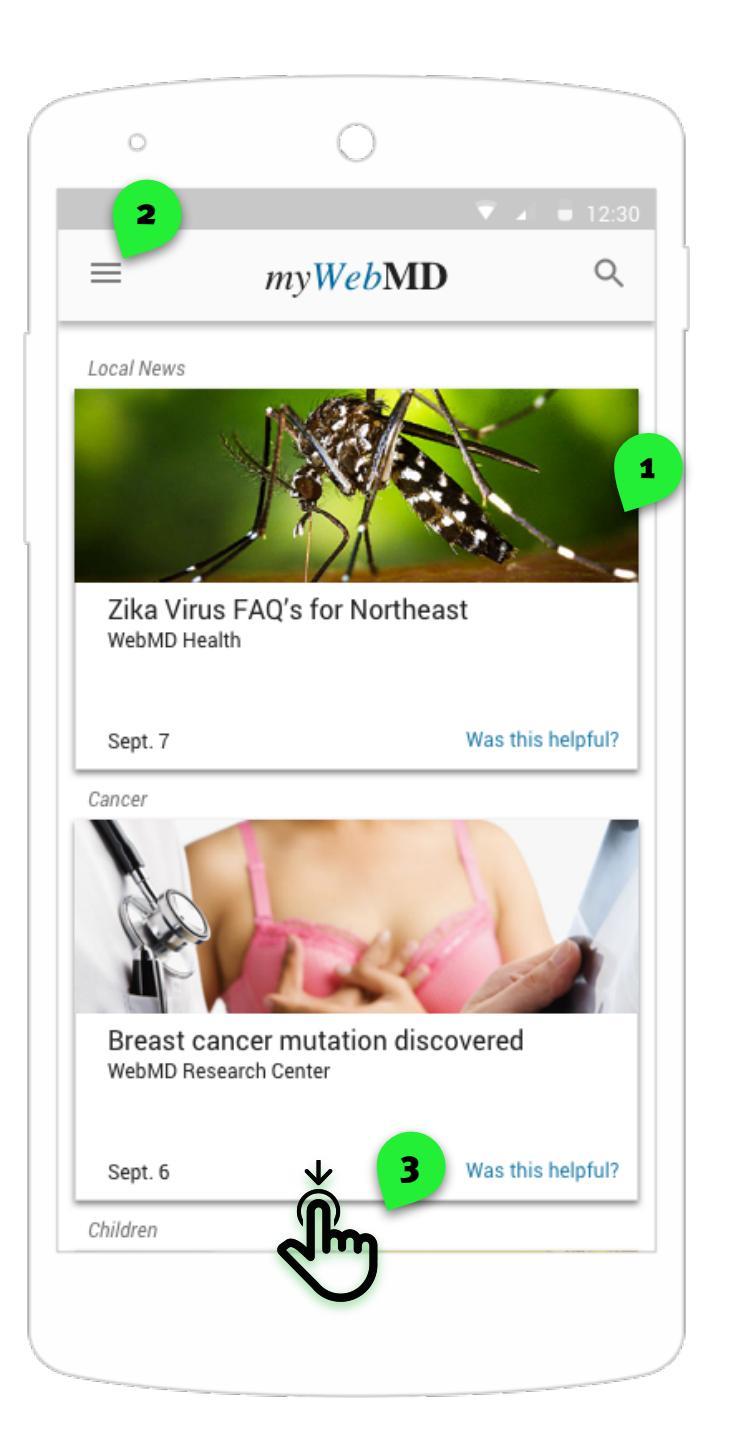

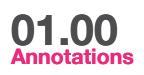

- 1. Tap on article image to go to the full article
- 2. Tap on hamburger menu to go home
- 3. Scroll down to see all articles relted to users interests

| UXDI Project 3: WebMD |                       |
|-----------------------|-----------------------|
| John Vukusic          | UX Designer           |
| Lindsay Kovnat        | UX Designer           |
| Maor                  | UX / Project Manager. |

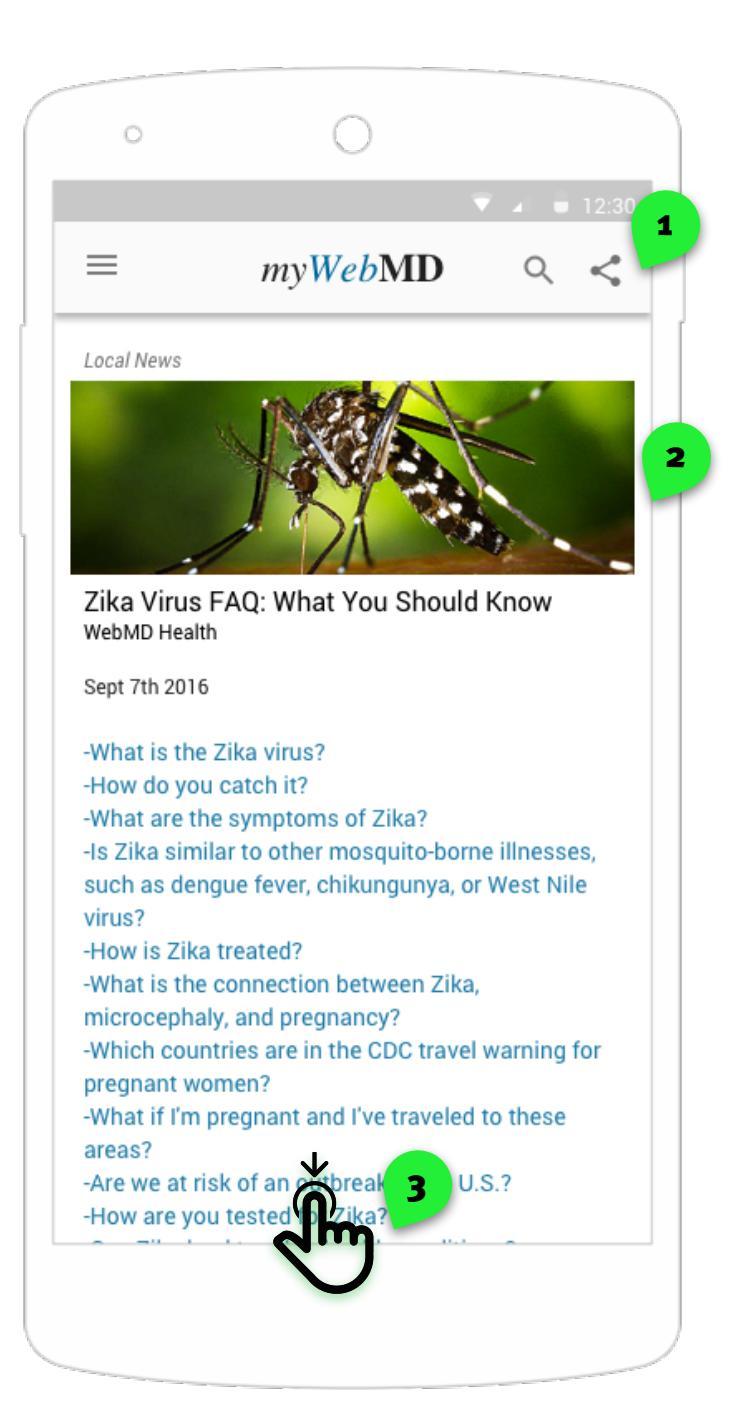

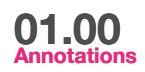

1. Tap on icon to send article to one person or to a social networking site.

2. Tap on the right and left side of the screen to view other articles

3. Scroll down to see entire article

| UXDI Project 3: WebMD |                       |
|-----------------------|-----------------------|
| John Vukusic          | UX Designer           |
| Lindsay Kovnat        | UX Designer           |
| Maor                  | UX / Project Manager. |

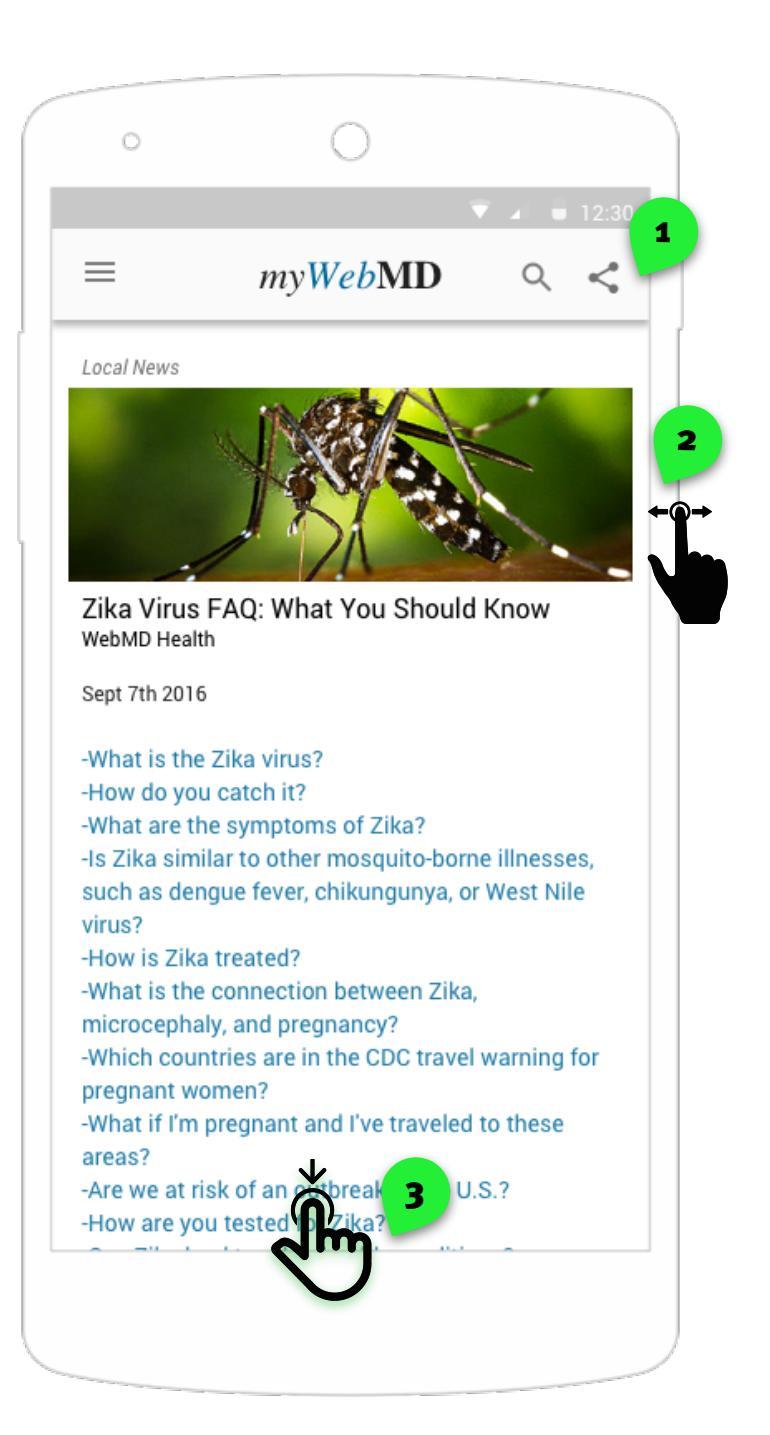

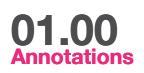

1. Tap on icon to send article to one person or to a social networking site.

- 2. Scroll to the right or left to view other articles
- 3. Scroll down to see entire article

| UXDI Project 3: WebMD |                       |
|-----------------------|-----------------------|
| John Vukusic          | UX Designer           |
| Lindsay Kovnat        | UX Designer           |
| Maor                  | UX / Project Manager. |

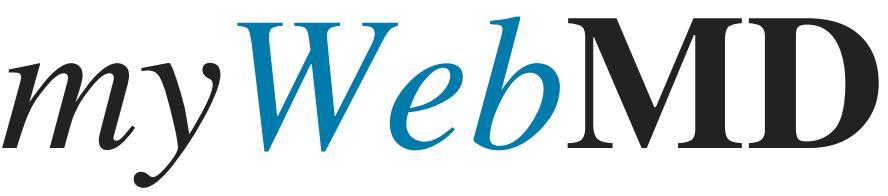

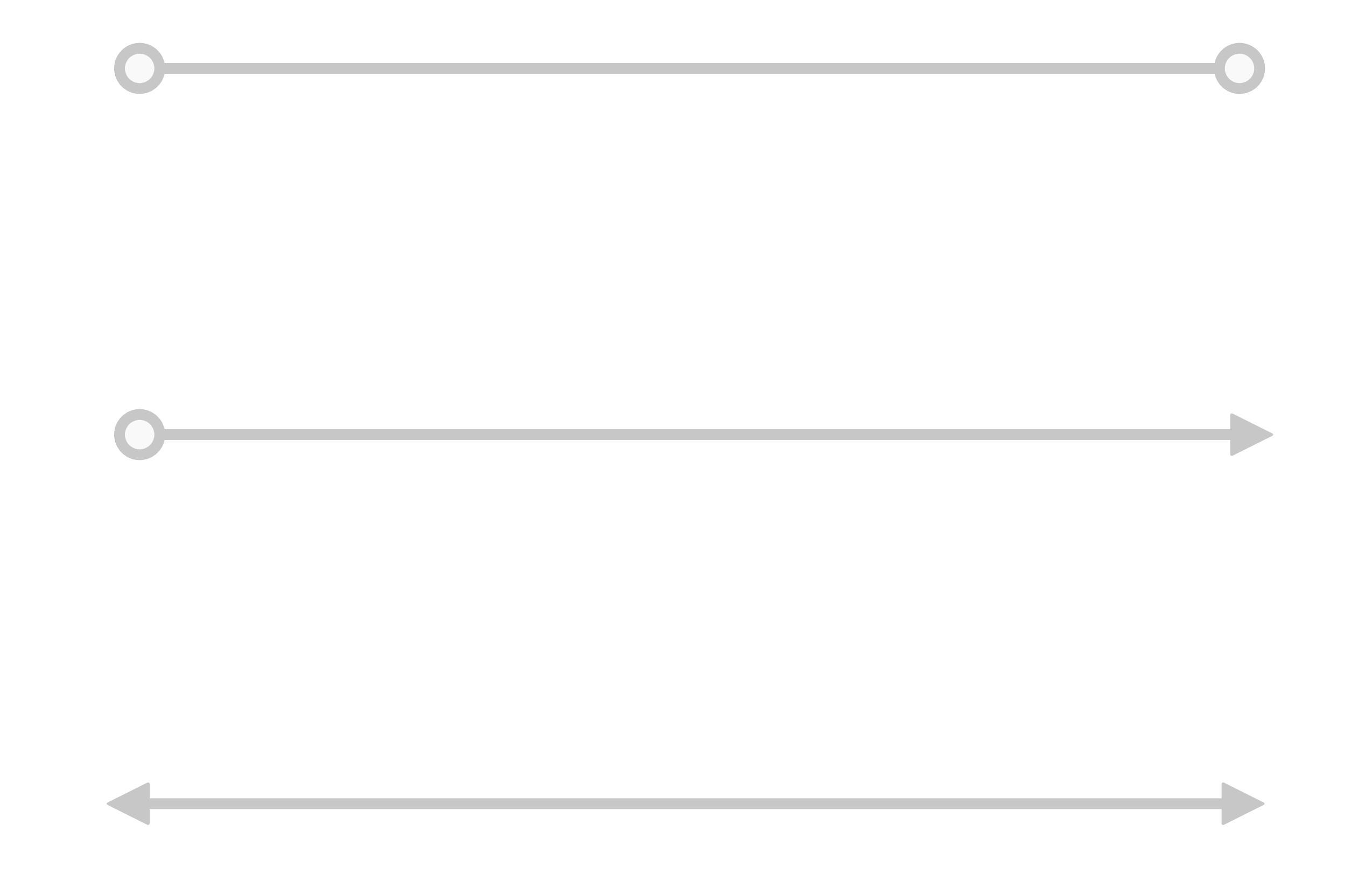

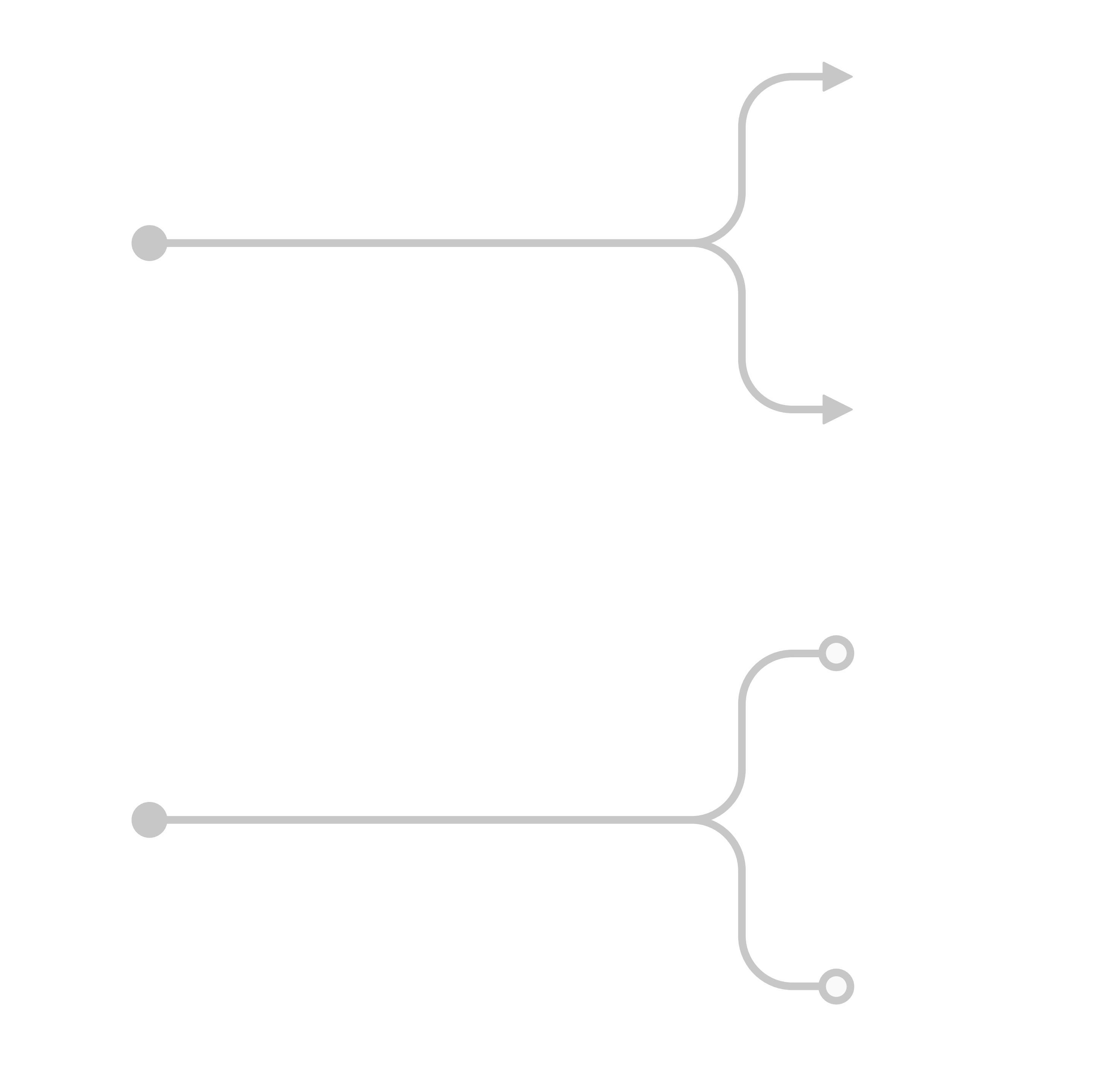

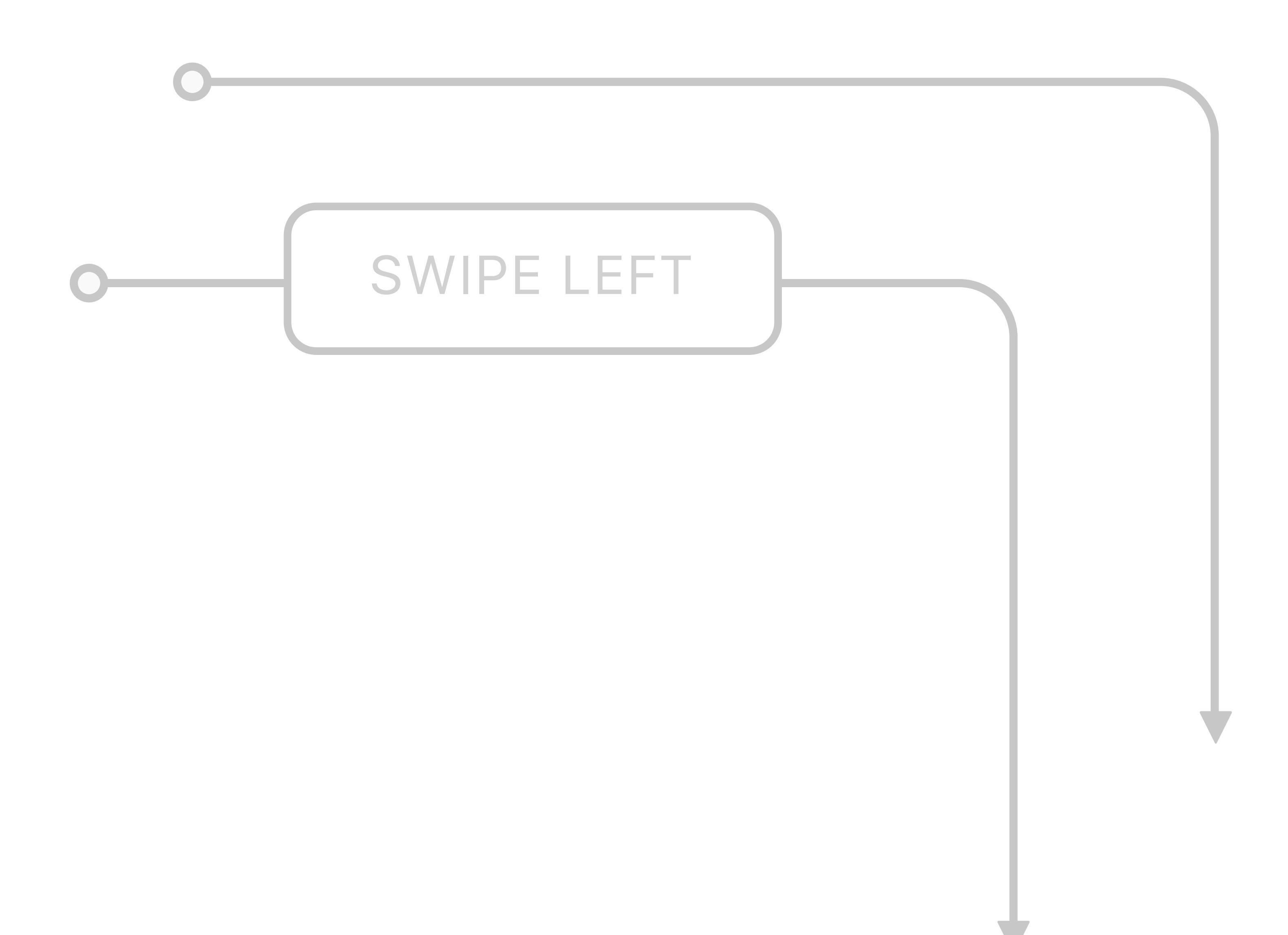

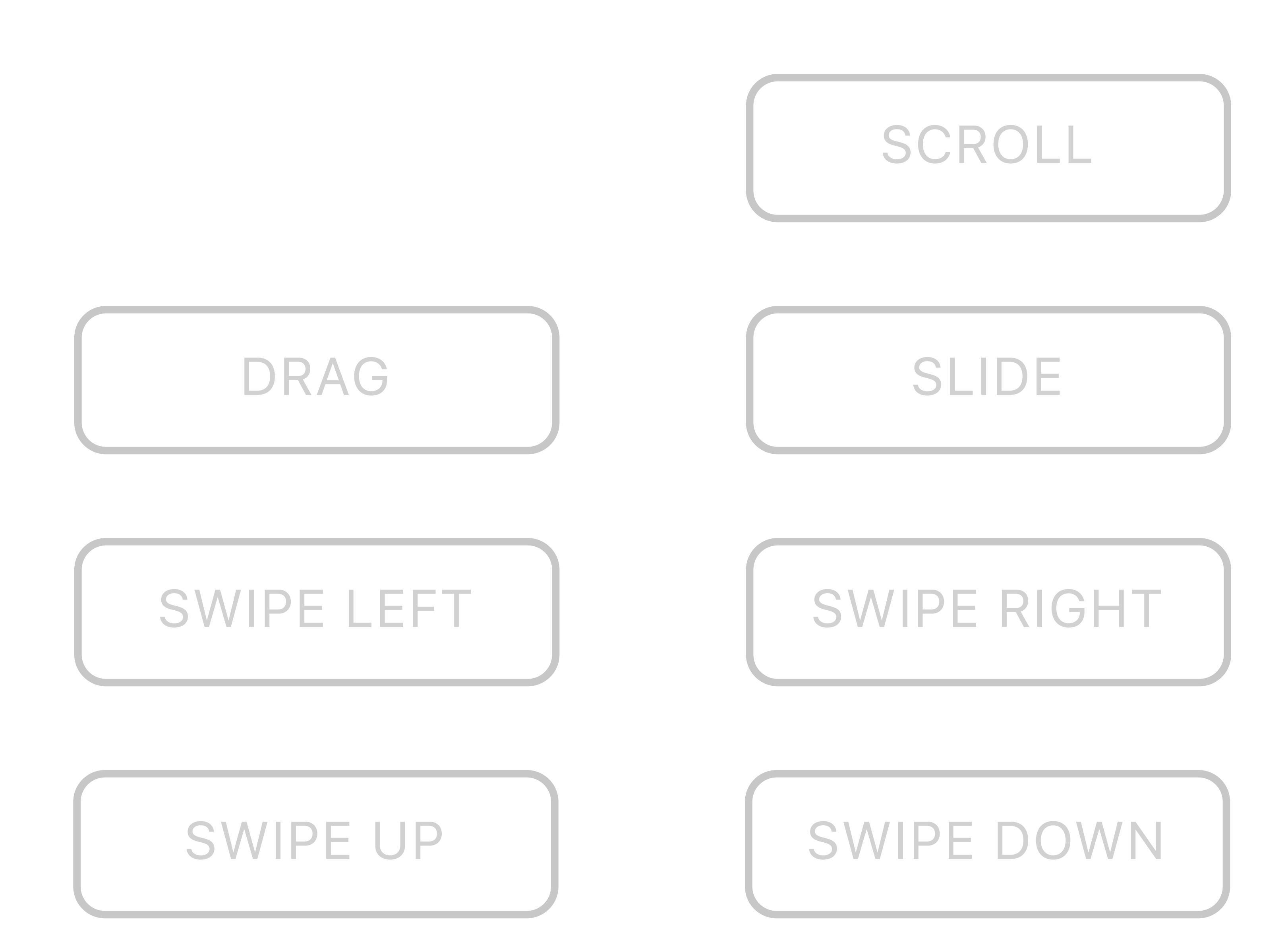

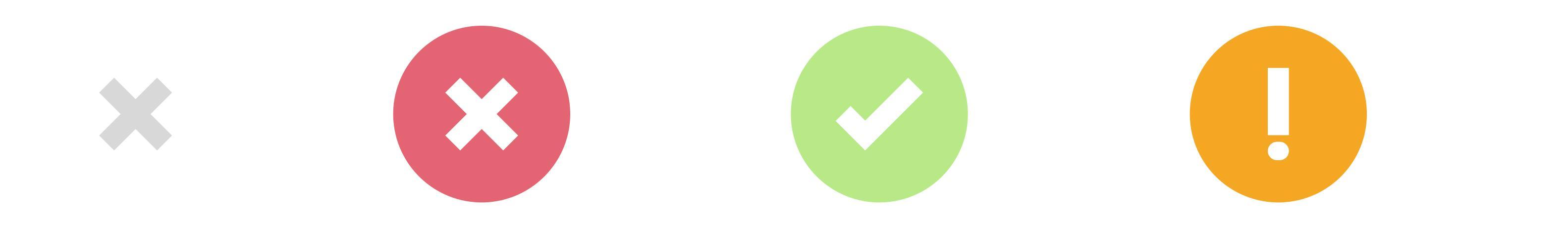

# 

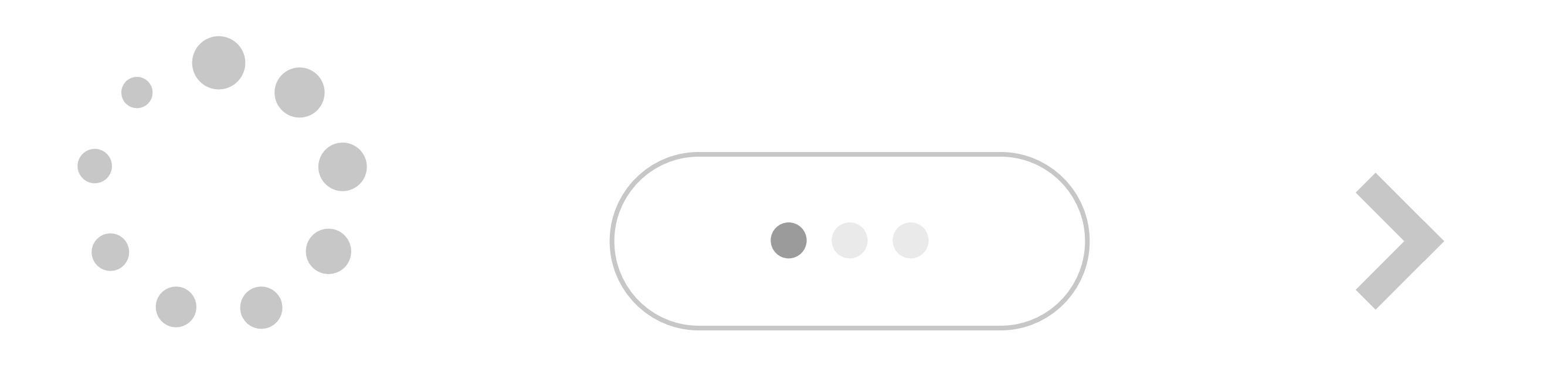